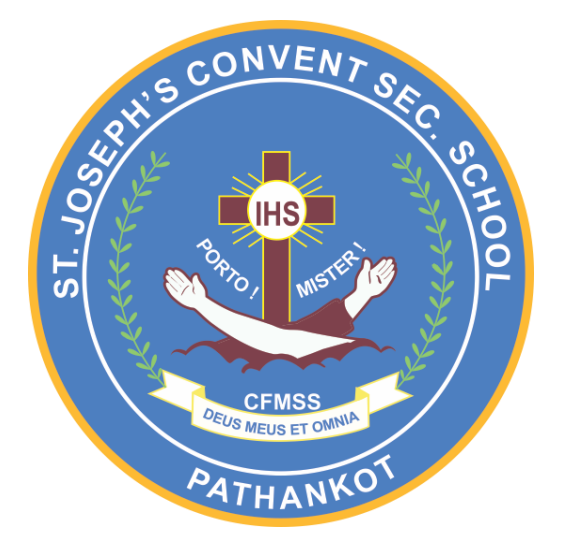

# WELCOME TO ONLINE PAYMENT GATEWAY

## Steps for fee payment using Parent's e-Care Panel and Mobile app.

#### Dear Parents,

You will be happy to know that the school is going in for cashless transaction by initiating online fee deposition. Your convenience is our priority. Steps for online payment will be as follows:

1. Click on the link-: <u>http://ecare.franciscanecare.com/</u> and enter school code i.e. SJCSSP and click on submit button.

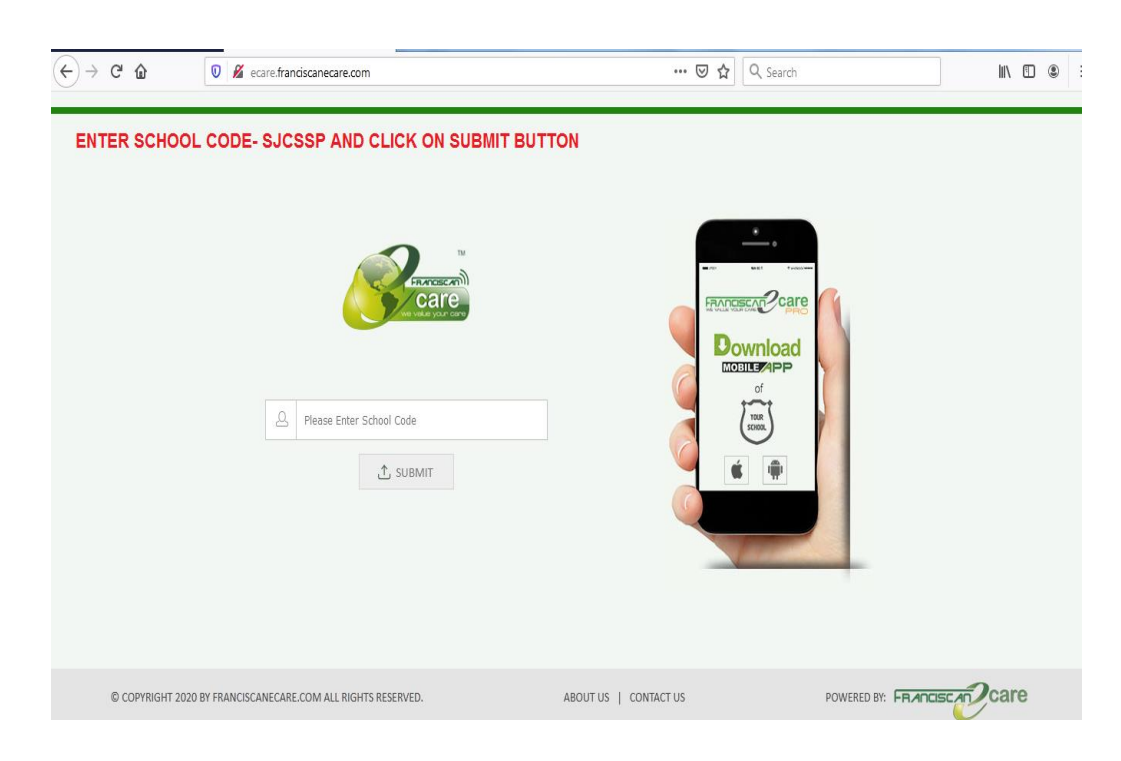

2. Login to parent's e-Care panel.

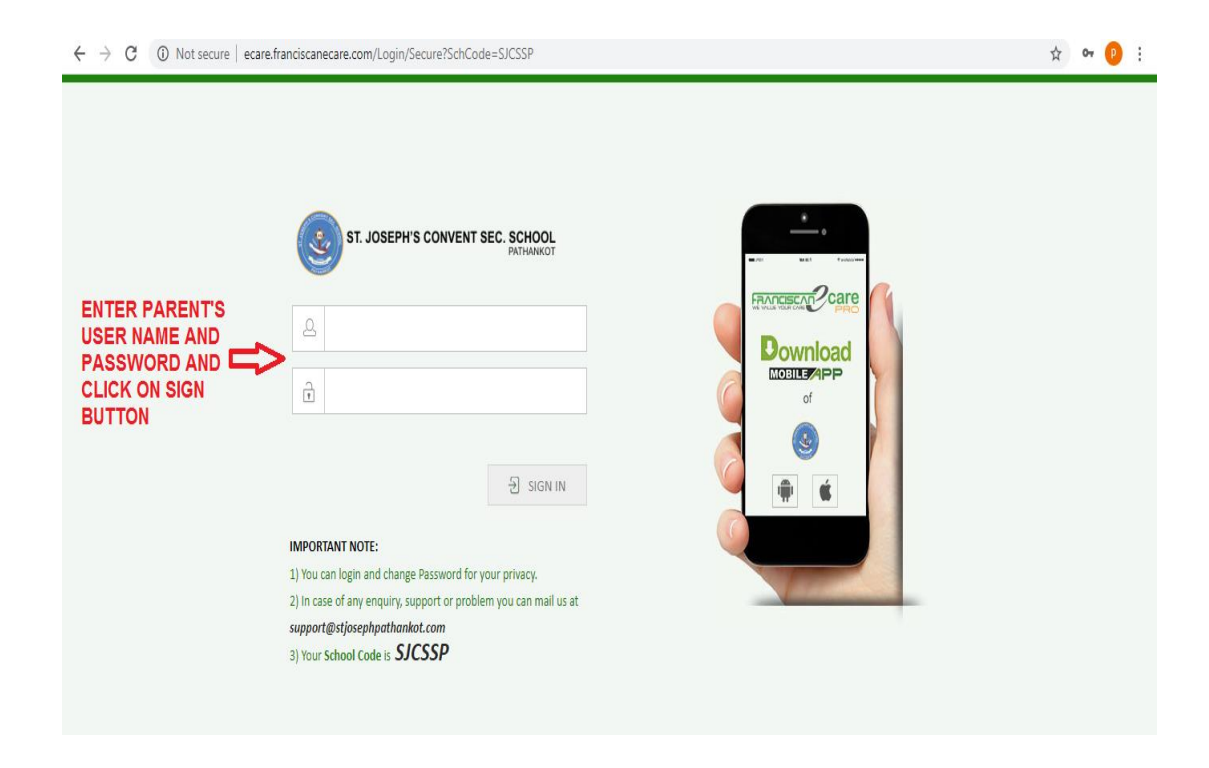

3. Click on Online fee payment tab.

| $\leftrightarrow$ $\rightarrow$ $C$ ( ) Not secure   ecare.franciscanecare.com/P                                 | anel/Dashboard                                                                                 |                                            | ጵ 🕶 👂          |
|----------------------------------------------------------------------------------------------------|------------------------------------------------------------------------------------------------|--------------------------------------------|----------------|
| Sat, Jun 6, 2020 at 2:18:54 pm                                                                                   | PARENT'S P                                                                                     | ANEL                                       | WELCOME PR2580 |
| ST. JOSEPH'S CONVEN                                                                                              | T SEC. SCHOOL<br>PATHANKOT<br>ble Message ReportCard Library Leave MegaLibra                   |                                            | IN<br>Care     |
| NO IMAGE<br>AVAILABLE<br>Sudhir Mahajan                                                                          | CURRENT UPDATES  Your Child Attendance 0 out of 0 No Ne  You Asked 0 Questions No Ne  THOUGHTS |                                            | *              |
| CHILD'S PROFILE<br>Student Name: Aahan Mahajan<br>Class: 1-C<br>Admission No: 4108<br>Date of Birth: 07-Jan-2014 | Dream is not that you see while sleeping<br>which doesn't let you sleep                        | g , It is that > SARGUN[7-B > SARGUN]7-B > | -              |
| Date of Admission: 14-Apr-2018<br>Father's name: Sudhir Mahajan                                                  | Date Event Name Day Ty                                                                         | pe Aaradhya J Aaradhyan Aarav              | Sing           |

4. Check your details and select the installment. Click on Pay Now.

| > C 🔺 Not secure   payment.stjosephpathankot                                | .com/default.aspx         |                                            |                                       | ☆                     | • 6 |
|-----------------------------------------------------------------------------|---------------------------|--------------------------------------------|---------------------------------------|-----------------------|-----|
| t, Jun 6, 2020 at 2:26:15 pm                                                | PAR                       | ENT'S PANEL                                | 2                                     | WELCOME AAHAN MAHAJAN |     |
| ST. JOSEPH'S CONVENT SEC. SCHOO<br>PATHANKO                                 | L                         |                                            |                                       | REALESCENT            |     |
|                                                                             | Mobile                    | Email                                      | Unpaid                                | Paid                  |     |
| Aahan Mahajan<br>Class 1-C<br>SELECT<br>INSTALLMENTS FROM<br>DROP DOWN MENU | Select Fees Type          | Select Installment                         | April<br>Due Date : 10-Apr-2020       | 1732                  |     |
|                                                                             | Payme                     | ✓ April                                    | May<br>Due Date : 10-May-2020         | 1732                  |     |
|                                                                             | April<br>May              | <ul><li>June</li><li>July</li></ul>        | June<br>Due Date : 10-Jun-2020        | 1732                  |     |
|                                                                             | June<br>Amount to be paid | <ul><li>August</li><li>September</li></ul> | <b>July</b><br>Due Date : 10-Jul-2020 | 1732                  |     |
| CLICK ON PAY NOW BUTTON                                                     |                           | October<br>November                        | August<br>Due Date : 10-Aug-2020      | 1732                  |     |
|                                                                             | Downlo                    | ad Receipt                                 | September                             | 1732                  |     |

#### 5. AGREE THE TERMS AND CONDITIONS AND CLICK ON PROCEED.

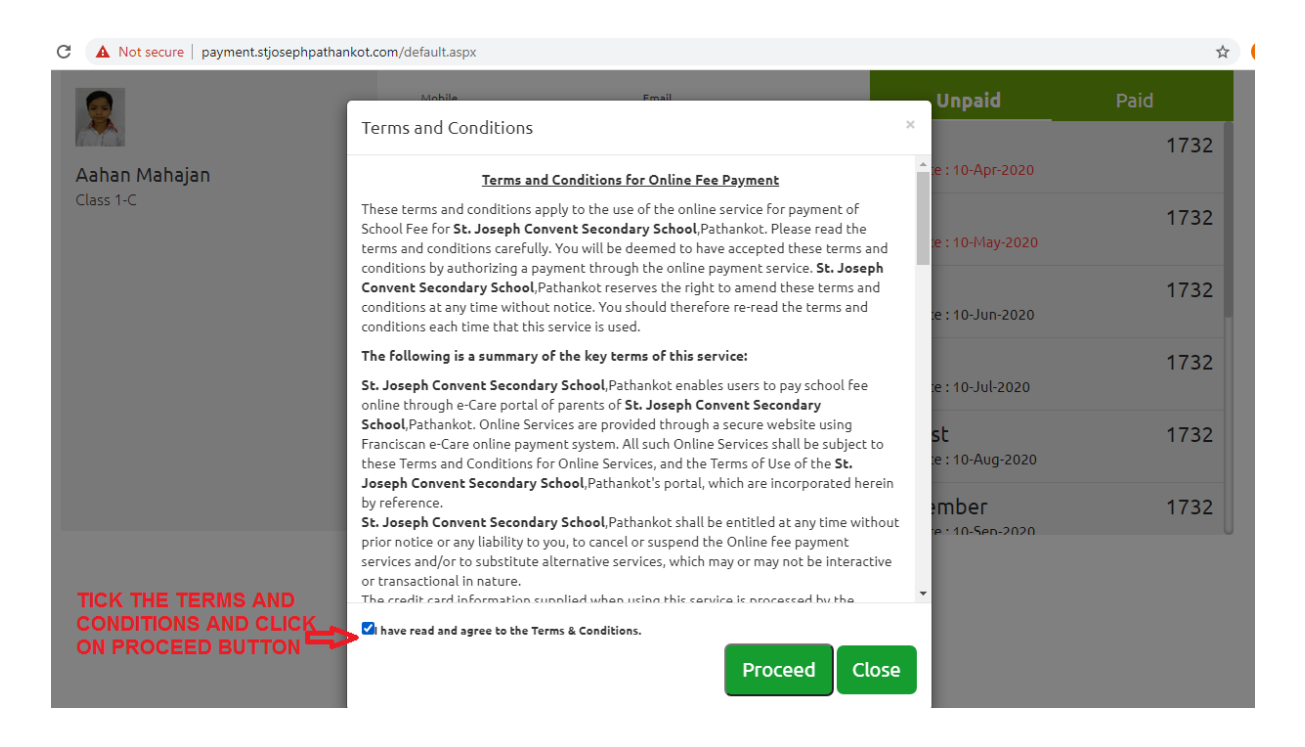

6. SELECT YOUR MODE OF PAYMENT THROUGH THE OPTIONS SHOWN BELOW. AND MAKE THE PAYMENT

| /tm.in/the      | ia/processTransaction                                                    |                                                                        |  |
|-----------------|--------------------------------------------------------------------------|------------------------------------------------------------------------|--|
| < GO BACK       |                                                                          |                                                                        |  |
| St Jo<br>Transa | osephs Convent Secondary School Order<br>action ID: ec458b2a329fa651890a | Amount to be paid<br>₹5,196<br>Inclusive of Convenience Charge + GST ♥ |  |
| SELEC           | IT AN OPTION TO PAY                                                      | SELECT THE MODE OF<br>PAYMENT, AND MAKE<br>PAYMENT                     |  |
| 0               | Payim<br>Pay easily using your saved payment methods                     |                                                                        |  |
| 0               | Debit Card                                                               |                                                                        |  |
| 0               | Credit Card                                                              |                                                                        |  |
| $\bigcirc$      | BHIM UPI                                                                 |                                                                        |  |
| 0               | Net Banking                                                              |                                                                        |  |
|                 |                                                                          |                                                                        |  |
| $\odot$         | 100% Secure Payments Powered by Paytm                                    | Vierze Vierze SafeKey                                                  |  |

## Or you can pay fees from mobile through e-Care Pro App.

### STEP -1

Login to parent's e-Care Pro APP

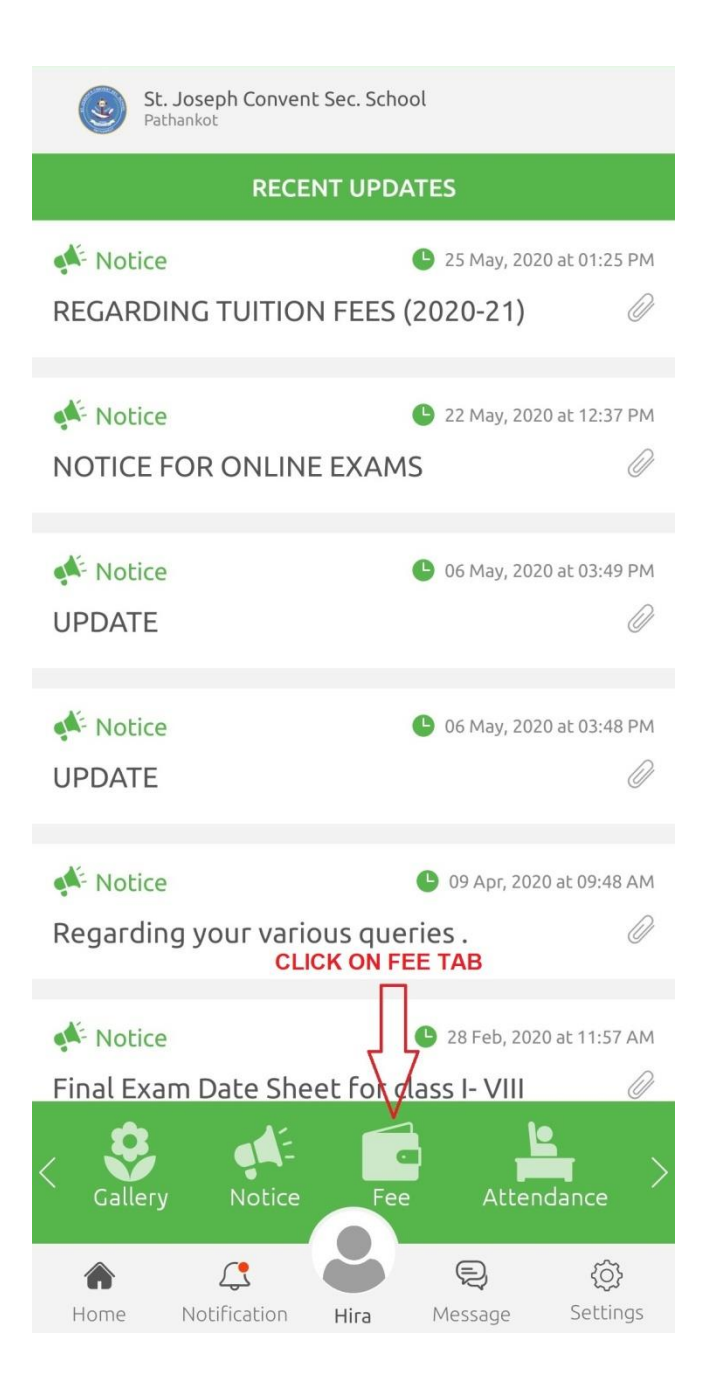

CLICK ON FEE OPTION IN THE MENU BAR TO DEPOSIT THE FEE OF YOUR WARD.

### STEP-2 Select installments and click on pay now button.

|                                       | Fee         | Download Receipt |  |
|---------------------------------------|-------------|------------------|--|
| Select Fees Typ                       | e           |                  |  |
| School                                |             |                  |  |
| Select Installment Select Installment |             |                  |  |
| April, May, June                      |             | •                |  |
| 🗹 April                               |             |                  |  |
| 🗹 May                                 | nent Detail | S                |  |
| ✓ June                                | ) .         | 1732             |  |
| 🔲 July                                |             | IT SE            |  |
| August                                | -           | 1732             |  |
| September                             |             | 1732             |  |
| October                               |             |                  |  |
| Amount to be                          | paid 5      | 5196             |  |

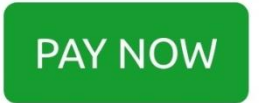

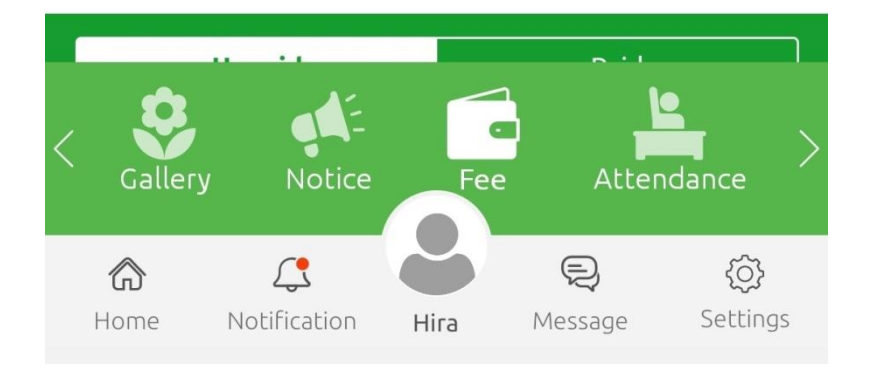

#### **STEP-3**

## Agree to terms and conditions and then click proceed

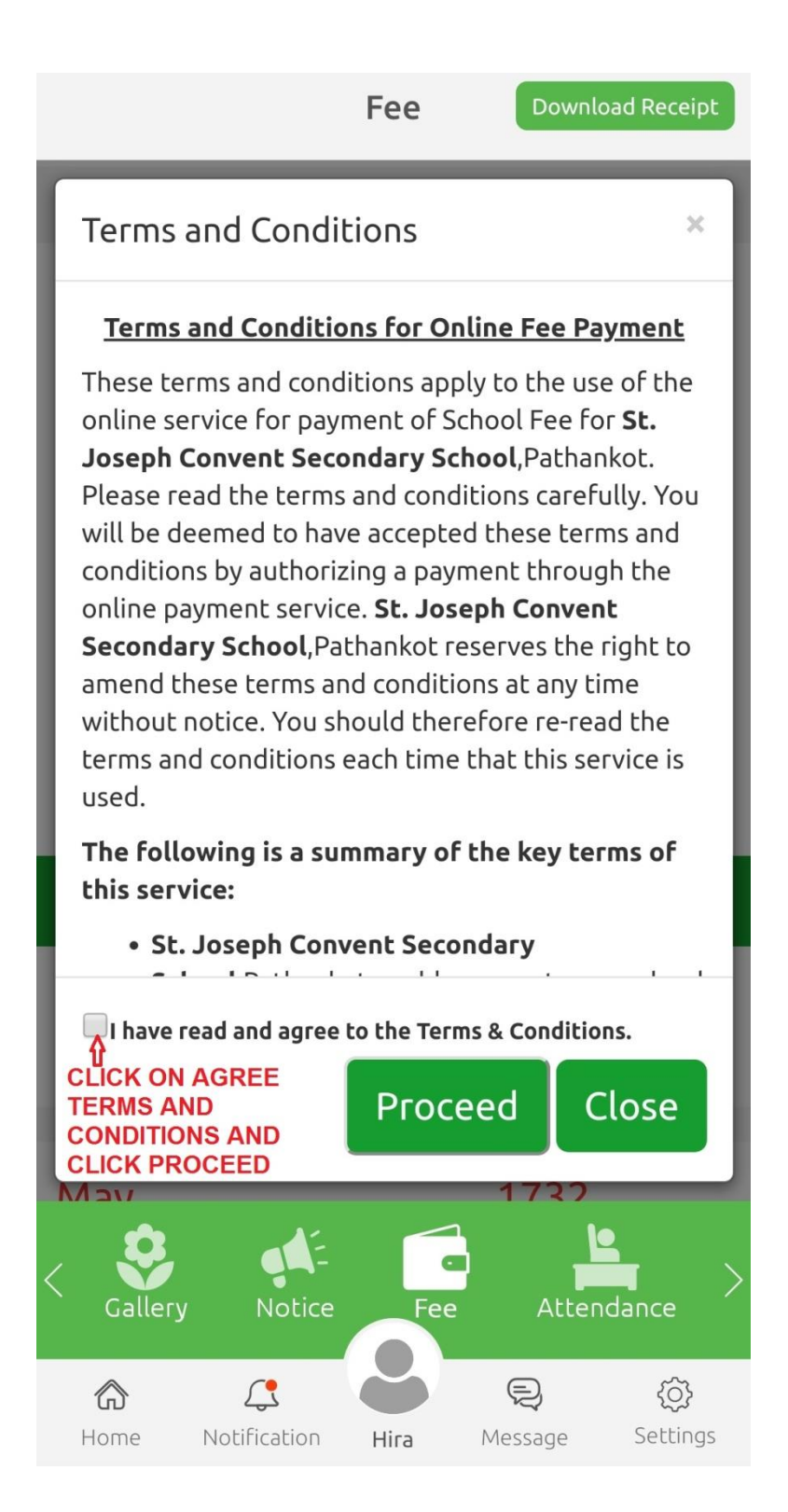

#### STEP-4

#### Select the mode of payment, and make payment.

|                                                    |                                   | Fee           | Downlo                  | ad Receipt            |
|----------------------------------------------------|-----------------------------------|---------------|-------------------------|-----------------------|
| < BACK                                             | c                                 |               |                         |                       |
| St Jo                                              | sephs Conv                        | en            | Pay                     | ₹5,196                |
| • Pa                                               | <b>ayîm</b><br>ay easily using yo | ur saved paym | ent methods             |                       |
| Mobile number registered with Paytm +91 9417604673 |                                   |               |                         |                       |
| Proceed                                            |                                   |               |                         |                       |
|                                                    | ebit Card                         | SELECT T      | HE MODE O<br>, AND MAKE | F<br>PAYMENT          |
| 0 0                                                | redit Card                        |               |                         |                       |
| ОВ                                                 | HIM UPI                           |               |                         |                       |
|                                                    | let Banking                       |               |                         |                       |
| Gall                                               | lery Notic                        | e Fee         | Attend                  | dance >               |
| Home                                               | Notification                      | Hira          | <b>R</b><br>Message     | <b>کی</b><br>Settings |

## For any query email us at

support@stjosephpathankot.com

Or Call at – 8288014012 (e-Care Team)